## 「満年齢計算ツール」の利用方法

I. マクロのブロック解除

ご利用の際「このファイルのソースが信頼できないため、Microsoft によりマクロの実行がブロックされました。」と表示される場合は、こちらの対処方法をご覧ください。

Ⅱ.児童情報入力シート、集計シートの利用方法

ツールの利用方法については、ツールファイルの「操作説明」シートをご覧ください。

## I. マクロのブロック解除

本ツールでは Excel のマクロ機能を利用していますが、ファイルを開くと、Excel の画面上部に 「**セキュリティリスク** このファイルのソースが信頼できないため、Microsoft によりマクロの実行が ブロックされました。」と表示され、マクロがブロックされる場合があります。

(セキュリティ強化のため、インターネットから取得したファイル内のマクロをブロックする仕様 へ変更が行われているものです。)

× セキュリティリスク このファイルのソースが信頼できないため、Microsoft によりマクロの実行がブロックされました。 詳細を表示

この表示が出た場合、ツールが動作しませんので、お手数ですが、以下の手順でファイルのプロパ ティを変更し、ブロックの解除をお願いいたします。

ダウンロードしたファイルが保存されているフォルダーを開きます。
 (通常は、「ダウンロード」フォルダーに保存されます。)

| ← → ~ ↑ ↓ > PC > ダウンロード > |                  | <ul> <li>び ダウンロードの検索</li> </ul> |        |  |
|---------------------------|------------------|---------------------------------|--------|--|
| 名前      更新                | 新日時 ~            | 重類                              | サイズ    |  |
| keisan_tool_r06.xlsm 202  | 24/08/13 11:36 N | Microsoft Excel マ               | 191 KB |  |

2. ダウンロードしたファイルを**右クリック**し、【プロパティ】をクリックします。

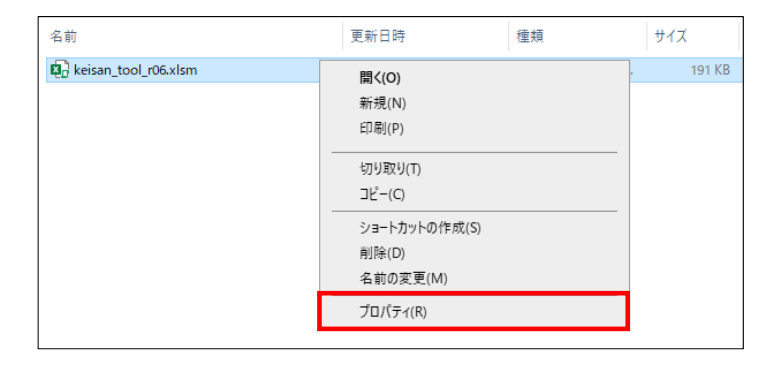

表示されたダイアログボックス内「全般」タブの下部にある「セキュリティ:」 □許可するの チェックボックスにチェック図を入れて、[OK] をクリックします。

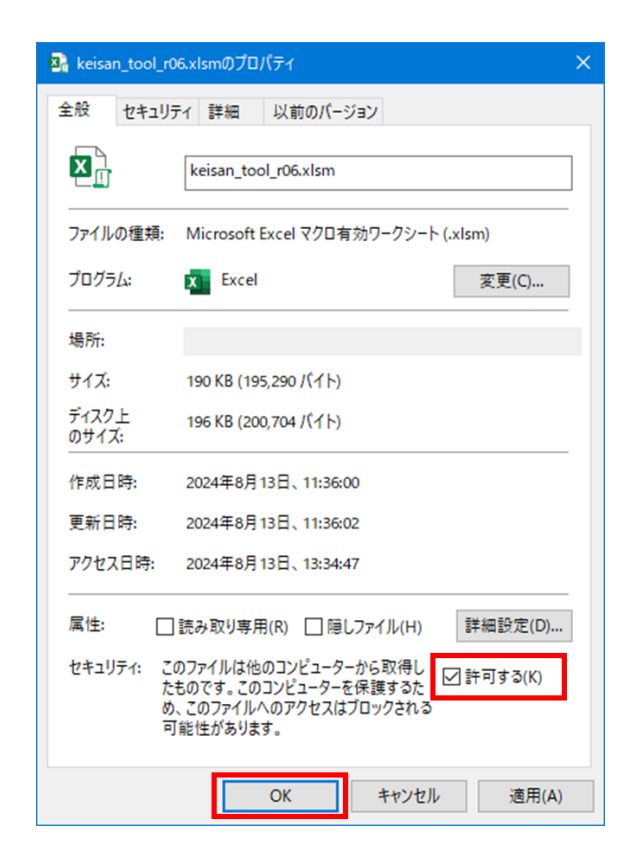

3. ファイルを開き、上部にある [コンテンツの有効化] をクリックしてご利用ください。

したキュリティの警告 マクロが無効にされました。 コンテンツの有効化

## Ⅱ.児童情報入力シート、集計シートの利用方法

ツールファイルの「操作説明」シートをご覧ください。

| 4                                             | A                                                                                                    | B             | 0                 | D F         |                  |              | Н          |        |       | K I |  |  |  |  |
|-----------------------------------------------|----------------------------------------------------------------------------------------------------|---------------|-------------------|-------------|------------------|--------------|------------|--------|-------|-----|--|--|--|--|
| - 19                                          | 「下の手順に                                                                                                    | この 「旧童也」      | 「おおうちょう」という「      | しカシートした改要   | 「「「日を】 カレス       | ください         |            | •      |       |     |  |  |  |  |
| 1 ターの子順に促って、「元王用報ヘカラー」」の(ヘカラー)」に必要項目でヘカリてんとい。 |                                                                                                    |               |                   |             |                  |              |            |        |       |     |  |  |  |  |
| 2                                             | 2 最初にファイルを使用する際は、シートの左上部分にある「コンテンツの有効化」ボタンをグリックしてから入力を始めてください。                                                                                                    |               |                   |             |                  |              |            |        |       |     |  |  |  |  |
| 3                                             | ※ファイルを聞くのが2度目以降の場合は「コンテンツの有効化」派々なは表示されません。                                                                                                    |               |                   |             |                  |              |            |        |       |     |  |  |  |  |
| Å.                                            |                                                                                                    |               |                   |             |                  |              |            |        |       |     |  |  |  |  |
| 4                                             | ① t+19F4合語 いわの目的形式にはし、 コンタンの有効化                                                                                                    |               |                   |             |                  |              |            |        |       |     |  |  |  |  |
| 5                                             |                                                                                                    |               |                   |             |                  |              |            |        |       |     |  |  |  |  |
| 6                                             | 使キ339-4の提着 マクロ/開始にされました。 コンテンツの作為化                                                                                                    |               |                   |             |                  |              |            |        |       |     |  |  |  |  |
| 7                                             |                                                                                                    |               |                   |             |                  |              |            |        |       |     |  |  |  |  |
| 8                                             | 「基準年月日」の「年」が调査実施年となっていることを確認してください。                                                                                                    |               |                   |             |                  |              |            |        |       |     |  |  |  |  |
| 9                                             | 「基準年月日」の「年」が明音実施年となっていない場合は、「解除」ホタンを押して「基準年月日」の「年」を修正し、「ロック」ホタンを押してください。                                                                                                    |               |                   |             |                  |              |            |        |       |     |  |  |  |  |
| 10                                            | Л П                                                                                                    |               |                   |             |                  |              |            |        |       |     |  |  |  |  |
| 11                                            | 再進年日日   2024/09/30   解除                                                                                                    |               |                   |             |                  |              |            |        |       |     |  |  |  |  |
| 10                                            | JL                                                                                                    |               | 30 4 4 1 7 7 F 14 | 2021/00/00  |                  |              |            |        |       |     |  |  |  |  |
| 12                                            |                                                                                                    |               |                   |             |                  |              |            |        |       |     |  |  |  |  |
| 13                                            |                                                                                                    |               |                   |             |                  |              |            |        |       |     |  |  |  |  |
| 14                                            | 4 ※「生年月日」は「2020/06/05」のように西暦で入力してください。                                                                                                    |               |                   |             |                  |              |            |        |       |     |  |  |  |  |
| 15                                            | 5 💛 ※満年齢が7.歳以上となった場合、間違えていない防確認してください。                                                                                                    |               |                   |             |                  |              |            |        |       |     |  |  |  |  |
| 16                                            | 6 (2)認定判論を確認してください。                                                                                                    |               |                   |             |                  |              |            |        |       |     |  |  |  |  |
| 17                                            | 0 (2) (2) (2) (2) (2) (2) (2) (2) (2) (2)                                                                                                    |               |                   |             |                  |              |            |        |       |     |  |  |  |  |
| 10                                            | 1990年9月11日20日1日1日1日1日1日1日1日1日1日1日1日1日1日1日1日1日1日                                                                                                    |               |                   |             |                  |              |            |        |       |     |  |  |  |  |
| 10                                            | 188年後リリットは、フルアフルアン186年後以り変換力でしません。<br>「おままり」の語言。コージョン・フルアン186年後の198月からし、「おました」のでは、「おまま」のでは、「おまま」」のでは、「おまま」」のでは、「おまま」」のでは、「おまま」」のでは、「おまま」」のでは、「おまま」のでは、「おまま」のでは、「おまま」のでは、「おまま」のでは、「おまま」のでは、「おまま」のでは、「おまま」のでは、「おまま」のでは、「おまま」のでは、「おます」のでは、「おま」」のでは、「おま」のでは、「おまま」のでは、「おま」」のでは、「おま」」のでは、「おま」」のでは、「おま」」のでは、「おま」」のでは、「おま」」のでは、「おま」」のでは、「おま」」のでは、「おま」」のでは、「おま」」のでは、「おま」」のでは、「おま」」のでは、「おま」」のでは、「おま」」のでは、「おま」」のでは、「おま」」のでは、「おま」」のでは、「おま」」のでは、「おま」」のは、「おま」」のでは、「おま」」のでは、「おま」」のは、「おま」」のでは、「おま」」のでは、「おま」」の。」」」」のは、「おま」」」のは、」」」。」」のは、「おま」」」のは、「おま」」」のは、「おま」」」のは、「おま」」」のは、「おま」」」。」。」」」」」。」。」」」」」」。」。」」」」」」。」。」」」」」」。」。 |               |                   |             |                  |              |            |        |       |     |  |  |  |  |
| 19                                            | 3] ●「総定のリリル毎百 ⇒ (3) 総定してた(4) 本園・方園の別を回合                                                                                                    |               |                   |             |                  |              |            |        |       |     |  |  |  |  |
| 20                                            | 0 (3) 該定於方使編成してたさい。                                                                                                    |               |                   |             |                  |              |            |        |       |     |  |  |  |  |
| 21                                            | 1 海中順に応じて1認定区分1が表示されますので、確認してください。                                                                                                    |               |                   |             |                  |              |            |        |       |     |  |  |  |  |
| 22                                            | 2 「認定区分」が異なる場合は、ブルダウンから正しい「認定区分」を選択して修正してください。                                                                                                    |               |                   |             |                  |              |            |        |       |     |  |  |  |  |
| 23                                            | 3 (4)本國·分園                                                                                                    |               |                   |             |                  |              |            |        |       |     |  |  |  |  |
| 24                                            | 24 本間が表示されていますので、分園の場合はプルダウンから選択して修正してください。                                                                                                    |               |                   |             |                  |              |            |        |       |     |  |  |  |  |
| 25 ●「認定ない」の場合 ⇒ (5) 措置・私的契約の例を回答              |                                                                                                    |               |                   |             |                  |              |            |        |       |     |  |  |  |  |
|                                               |                                                                                                    |               |                   |             |                  |              |            |        |       |     |  |  |  |  |
|                                               |                                                                                                    |               |                   |             |                  |              |            |        |       |     |  |  |  |  |
| 27 11倍う1時は光速のフストに広切へパにとなり小にといい人入力は注意です)       |                                                                                                    |               |                   |             |                  |              |            |        |       |     |  |  |  |  |
| 28                                            | v                                                                                                    |               |                   |             |                  |              |            |        |       |     |  |  |  |  |
| 29                                            | 入力完                                                                                                    | 了です。次の児童分を    | 入力してくたさい。         |             |                  |              |            |        |       |     |  |  |  |  |
| 30                                            | - T                                                                                                    |               |                   |             |                  |              |            |        |       |     |  |  |  |  |
| 31                                            | 全児童                                                                                                    | 分の入力完了後、「集    | 計」ボタンを押してください     | (#I+        |                  |              |            |        |       |     |  |  |  |  |
| 32                                            | п                                                                                                    |               |                   | 24Ce I      |                  |              |            |        |       |     |  |  |  |  |
| 22                                            | - 11 -                                                                                                    | ※ <b>入</b> 力は | 容にエラーがある場合は、      |             | 修正してください。        |              |            |        |       |     |  |  |  |  |
| 33                                            | JL                                                                                                    | 2019章7        | として もの容を全て空白/     | したい場合は「生年日」 | 日本削除すると問         | 除  た  夏南の全頂日 | が空白にたります   |        |       |     |  |  |  |  |
| 34                                            | -1070+1                                                                                                    |               | いったい かっちょう 日本市(   |             | LI JEIMER 7 SCAR | 除いたし生い土福日    | の主日になりあり。  |        |       |     |  |  |  |  |
| 35                                            | 6T (44)                                                                                                    | 未か「果町シート」には   | いてれますので、明耳奈に      | FEED CYRCH. |                  |              |            |        |       |     |  |  |  |  |
| 36                                            |                                                                                                    |               |                   |             |                  |              |            |        |       |     |  |  |  |  |
| 37                                            | (入力シ                                                                                                    |               |                   |             |                  |              |            |        |       |     |  |  |  |  |
| 38                                            | NO                                                                                                    | 法在场           |                   | (2) 初安方無    |                  |              | (日)进兴,彩的那些 | 供来     | =     |     |  |  |  |  |
| 39                                            | NO                                                                                                    | 利士用を          | (1)生牛月日           | (2)認定有無     | (3)認定区方          | (4)本園・方園     | (5)指置:私时关制 | 118.45 | エラー表示 |     |  |  |  |  |
| 40                                            |                                                                                                    |               | 2.448             |             |                  |              |            |        |       |     |  |  |  |  |
| 41                                            |                                                                                                    |               | 人刀例               |             |                  |              |            |        |       |     |  |  |  |  |
| 49                                            | 1                                                                                                    | 4             | 2020/06/05        | 認定あり        | 2号認定             | 不固           |            |        |       |     |  |  |  |  |
| 40                                            |                                                                                                    |               |                   |             |                  |              |            |        |       |     |  |  |  |  |
| 43                                            |                                                                                                    |               |                   |             |                  |              |            |        |       |     |  |  |  |  |
| 44                                            |                                                                                                    |               |                   |             |                  |              |            |        |       |     |  |  |  |  |
| 146                                           |                                                                                                    |               |                   |             |                  |              |            |        |       |     |  |  |  |  |
| 46                                            |                                                                                                    |               | 1                 |             |                  |              |            |        |       |     |  |  |  |  |
|                                               |                                                                                                    |               |                   |             |                  |              |            |        |       |     |  |  |  |  |
|                                               |                                                                                                    | 39611 P/0-73  |                   | Section 2   |                  |              |            |        |       |     |  |  |  |  |